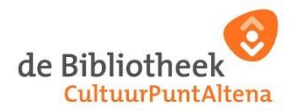

# Stappenplan om in te loggen in het menu van 'Mijn Bibliotheek' en e-books en luisterboeken te lenen

### Inlogprocedure e-books en luisterboeken

E-books en luisterboeken zijn een product van de Online Bibliotheek (onderdeel van de Koninklijke Bibliotheek). Om e-books en/of luisterboeken te lenen dien je het lidmaatschap van jouw thuisbibliotheek (Bibliotheek CultuurPuntAltena) te koppelen aan de Online Bibliotheek.

Als je al eerder e-books hebt geleend via de Bibliotheek CultuurPuntAltena of rechtstreeks bij de Online Bibliotheek kun je met dezelfde gegevens inloggen. Mocht dit niet het geval zijn, dan kun je inloggen via onderstaande 3 stappen.

### Stap 1: Activeer je inloggegevens door in te loggen bij de Bibliotheek CultuurPuntAltena

• Activeer je inloggegevens op <u>www.bibliotheekaltena.nl</u> via de knop "Mijn menu" boven in het midden op de startpagina. Deze inloggegevens moet je namelijk ook gebruiken voor de Online Bibliotheek om e-books en/of luisterboeken te kunnen lenen. Voer je pasnummer (staat op je bibliotheekpas) in in het invoerveld "Gebruikersnaam / pasnummer" en wachtwoord in.

• Bij het inschrijven krijg je een eenmalig wachtwoord, daarna kun je in een nieuw scherm je nieuwe wachtwoord invullen.

• Je hebt nu toegang tot je 'Menu'. Hier kun je al je gegevens inzien en wijzigen, materialen verlengen, betalen etc.

- Klik op "Afmelden" om uit te loggen uit je 'Menu'.
- De inloggegevens zijn nu geactiveerd.

## Stap 2: Log in en registreer bij de Online bibliotheek

• Als je succesvol kunt inloggen in je 'Menu' van de Bibliotheek CultuurPuntAltena, ga je naar <u>www.onlinebibliotheek.nl</u>.

• Rechtsboven van de pagina kun je inloggen met de inloggegevens die je hebt aangemaakt voor je Menu van de Bibliotheek CultuurPuntAltena.

Log in met je e-mailadres of pasnummer.

Vul het wachtwoord in.

• Rechtsboven van de pagina is het woord "inloggen" gewijzigd in "Welkom". Zie je geen Welkom staan, klik nogmaals op Inloggen. "Welkom" verschijnt daarna.

• Vervolgens moet je jezelf registreren. Klik op "Welkom". Als je dit openklapt zie je bij "Mijn profiel" de optie om te registreren.

• Doorloop alle registratiestappen. Heb je problemen met het registreren? Klik dan <u>hier</u> voor meer informatie.

• Als je alle registratiestappen hebt doorlopen zie je rechtsboven van de pagina "Welkom met jouw naam" staan.

#### Stap 3: Leen e-books en/of luisterboeken!

Je hebt stap 1 en stap 2 doorlopen. Je bent nu klaar om e-books en/of luisterboeken te lenen. Hoe dit werkt vind je hieronder:

- e-books / luisterboeken lenen en lezen op tablet of smartphone
- <u>e-books lenen en lezen op een e-reader</u>
- e-books / luisterboeken lenen en lezen op pc of laptop

#### **Meer informatie**

Het kan zijn dat je na deze stappen nog problemen ondervindt. <u>Op de website van de Online</u> <u>Bibliotheek</u> staat een overzicht van actuele storingen en onderhoudswerkzaamheden. Je kunt ook vragen stellen via het <u>contactformulier van de Online Bibliotheek</u>.

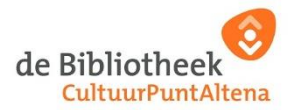

Of je kunt bellen op telefoonnummer (085) 040 11 63 of tijdens openingsuren langskomen op de bibliotheekvestiging in Woudrichem, Raadhuisplein 1. Zij helpen je graag verder.

Voor overige vragen, kun je uiteraard ook contact opnemen met de Klantenservice van de Bibliotheek CultuurPuntAltena op (085) 040 11 63. Bereikbaar van maandag t/m vrijdag van 09.00 – 17.00 uur. Of stuur een e-mail naar <u>info@bibliotheekaltena.nl</u>.